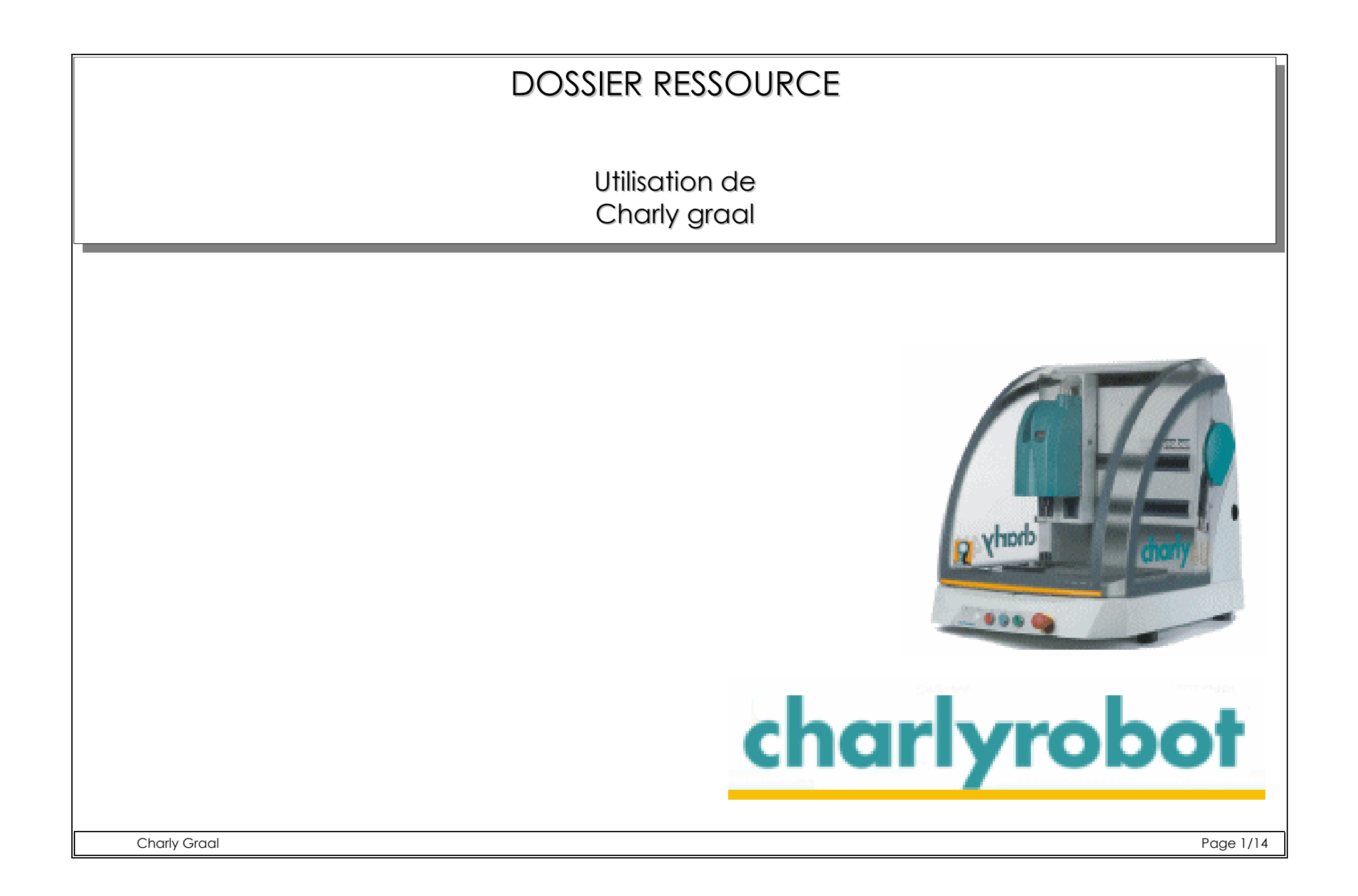

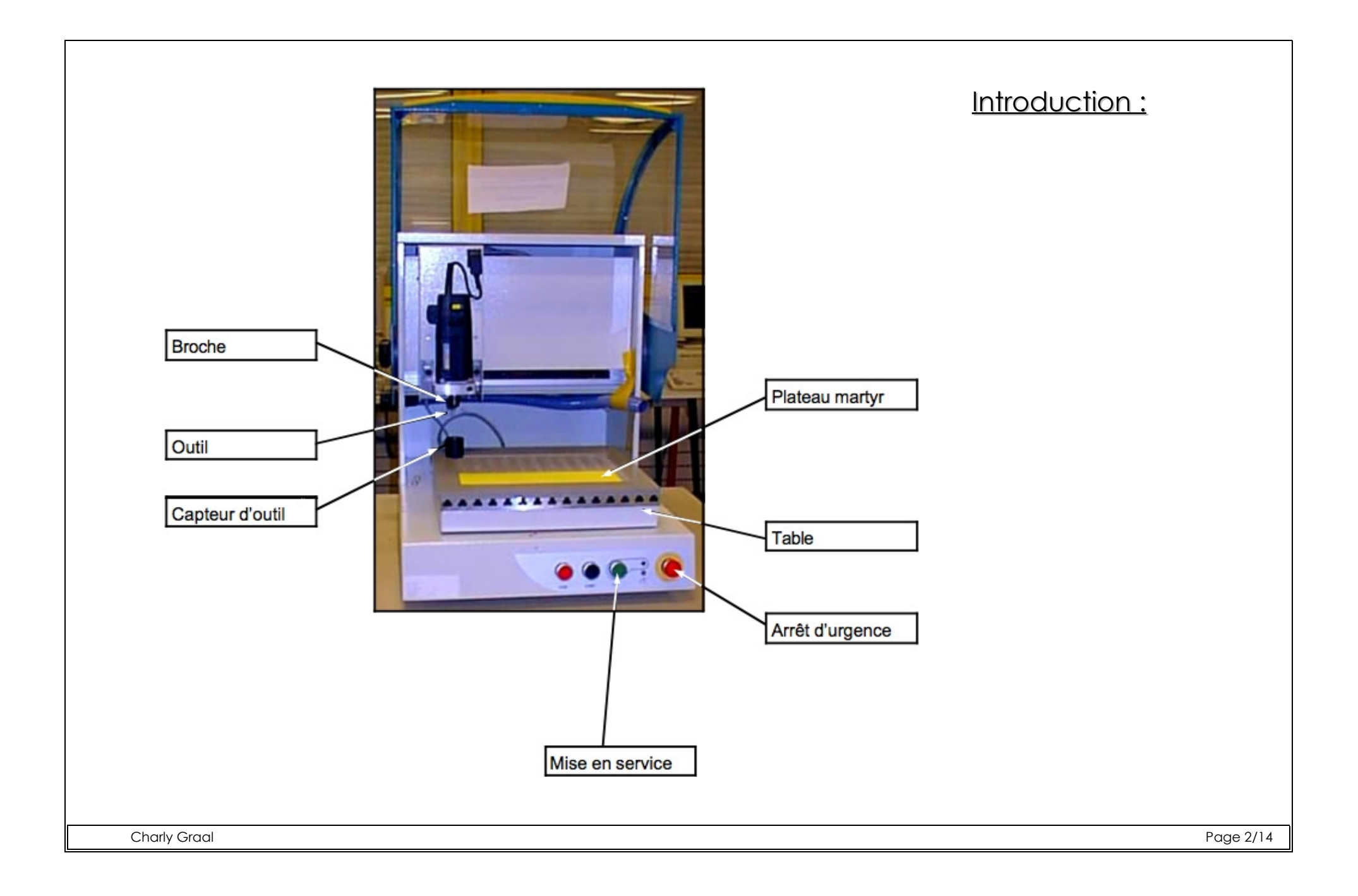

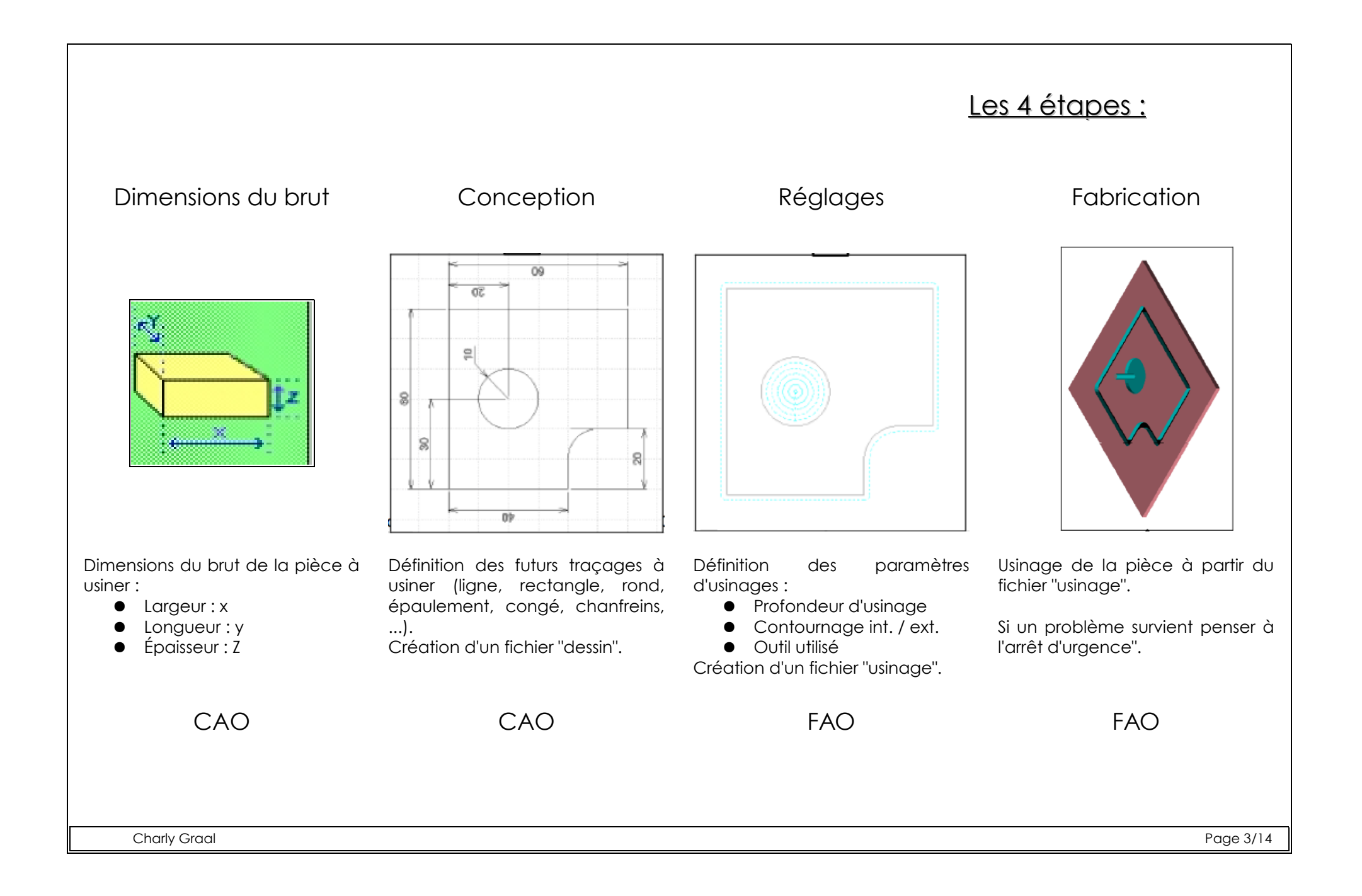

## Procédure logicielle :

### 1) Ouvrir le logiciel :

> Programme > CharlyGRAAL > Gcao3d

### 2) Nouveau projet :

#### Gcao <u>Fichier</u> ? Nouveau Ctrl+N Ouvrir... Ctrl+O

🕨 🚟 Gcao3d 🖺 GFao œ.

GPilote

Gestion des outils et des matériaux 🕨

💼 charlyGRAAL

### 3) Dimensions du brut :

> Fichier

Dans la partie «Dimensions du brut» indique les dimensions de ta pièce. Indique :

- En face de X la longueur,
- En face de Y, sa hauteur,
- En face de Z, son épaisseur.

> Nouveau

Dans la partie «Grille», l'option «Affichage» doit être cochée. Le pas doit être égal à 10 mm. Valide ces valeurs en cliquant sur le bouton «**OK**».

## **ATTENTION !** Toutes les mesures sont en "mm"

| propriétés                                    | ×           |  |  |
|-----------------------------------------------|-------------|--|--|
| Général Dessin Texte Hachure Cotation Surface |             |  |  |
| Dimensions du brut                            | Grille      |  |  |
| X mm                                          | ✓ Affichage |  |  |
| Y mm                                          | Pas mm      |  |  |
| Z mm                                          |             |  |  |
|                                               |             |  |  |
|                                               | Défaut      |  |  |
| OK Annuler Aide                               |             |  |  |
|                                               |             |  |  |

Charly Graal

# Dessin de la pièce (CAO) :

| Icônes | Noms             | Actions associées                                            | Utilisation                                                                                                    |  |
|--------|------------------|--------------------------------------------------------------|----------------------------------------------------------------------------------------------------|--|
| +++    | Point            | Permet de placer un point                                    | Clique là ou tu veux mettre un point                                                                                                    |  |
| ~      | Polyligne        | Permet de tracer un segment ou<br>une succession de segments | <ul> <li>Entre les points en cliquant sur la grille avec le<br/>bouton gauche de la souris ou en saisissant leurs<br/>coordonnées.</li> <li>Clique avec le bouton droit de la souris pour<br/>arrêter la polyligne.</li> </ul>                       |  |
| 2      | Courbe           | Permet de tracer une courbe                                  | <ul> <li>Entre au moins 3 points pour obtenir une courbe.</li> <li>Continue à entrer d'autres points, la courbe suit<br/>la direction donnée par la souris.</li> <li>Clique avec le bouton droit de la souris pour<br/>arrêter la courbe.</li> </ul> |  |
| Ŧ,     | Cercle et<br>arc | Permet de tracer un cercle ou un<br>arc                      | Voir tableau suivant                                                                                                    |  |
| t,     | Forme            | Permet de tracer une forme<br>géométrique                    | Voir tableau suivant                                                                                                    |  |
| Т      | Texte            | Permet d'insérer du texte                                    | - Entre le point de départ du texte<br>- Saisis le texte et clique sur OK                                                                                                    |  |
|        | Hachure          | Permet d'hachurer le dessin                                  | Non utilisé cette année                                                                                                    |  |
| H      | Cotation         | Permet de marquer les cotations sur<br>le dessin             | Non utilisé cette année                                                                                                    |  |
|        | Raccord          | Permet de créer des raccords<br>(congés ou chanfreins)       | Voir tableau suivant                                                                                                    |  |

Remarque : Quand on clique sur certaines icônes, on obtient un choix d'outils supplémentaire.

| Icônes | Outils<br>supplémentaires | lcônes  | Noms                                                                                                    | Utilisation                                                                                          |
|--------|---------------------------|---------|----------------------------------------------------------------------------------------------------|----------------------------------------------------------------------------------------------------|
|        |                           | Ø       | Cercle                                                                                                    | Indique le centre et le rayon.                                                                       |
|        |                           | Q       | Cercle par 3 points                                                                                                    | Définis trois points de son diamètre.                                                                |
|        | G                         | Arc     | Entre les points des extrémités dans le<br>sens trigonométrique (inverse des<br>aiguilles d'une montre) puis entre le<br>centre. |                                                                                                    |
|        |                           |         | Rectangle                                                                                                    | Entre 2 points en diagonale                                                                          |
| Г,     |                           | ٥       | Polygone                                                                                                    | Indique le nombre de côtés, entre le<br>centre du cercle inscrit puis un des<br>sommets du polygone. |
|        | Ø                         | Spirale | Indique le nombre de tours, entre le<br>centre puis le point d'arrivée.                                                          |                                                                                                    |
|        |                           | Congé   | Indique le rayon et clique sur un<br>sommet<br>(voir remarque page suivante)                                                     |                                                                                                    |
|        |                           | ~       | Chanfrein.                                                                                                    | Indiquer la dimension des côtés et<br>clique sur un sommet<br>(voir remarque page suivante)          |
| L      |                           | L       | 1                                                                                                    | 1                                                                                                    |

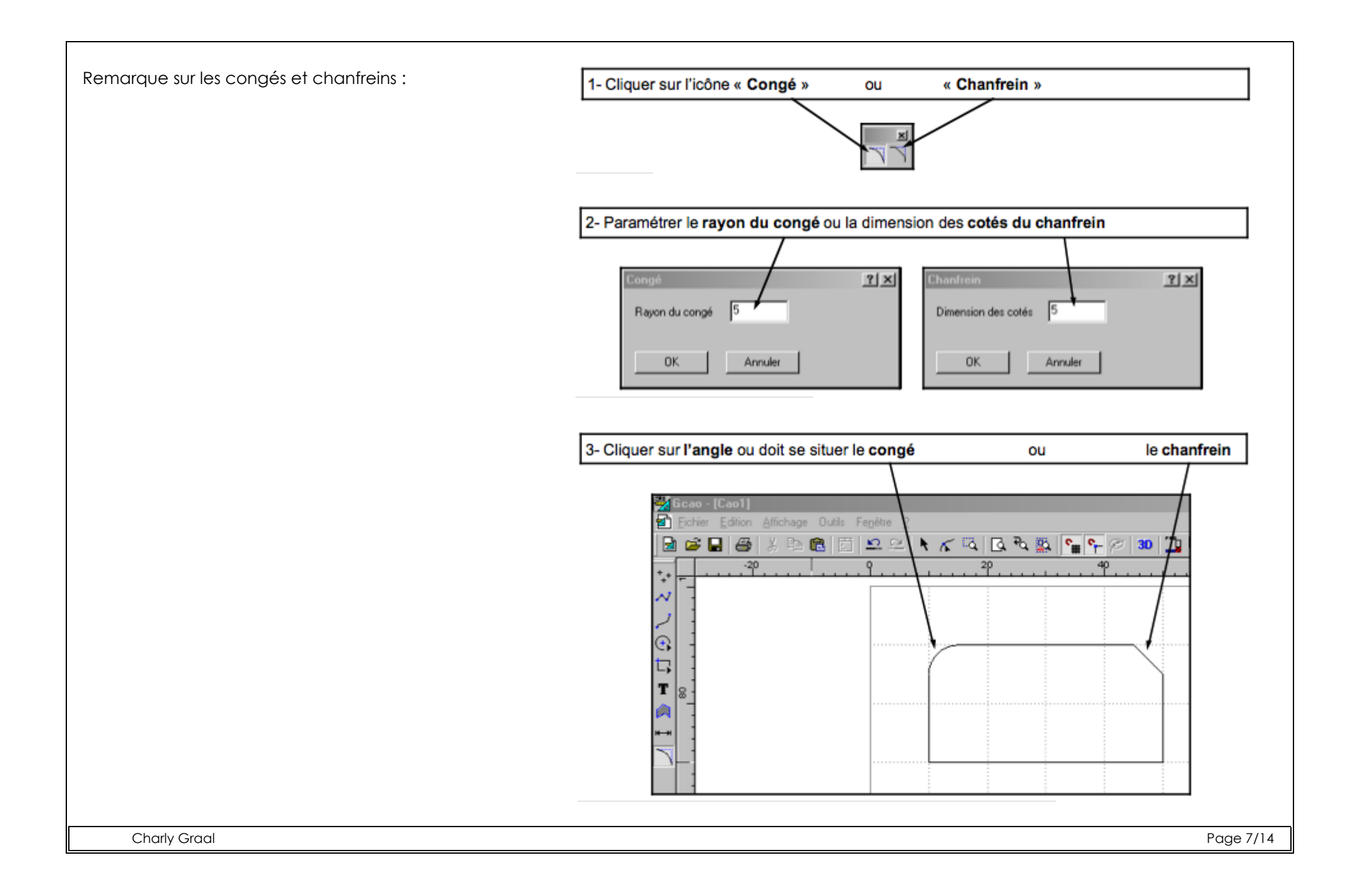

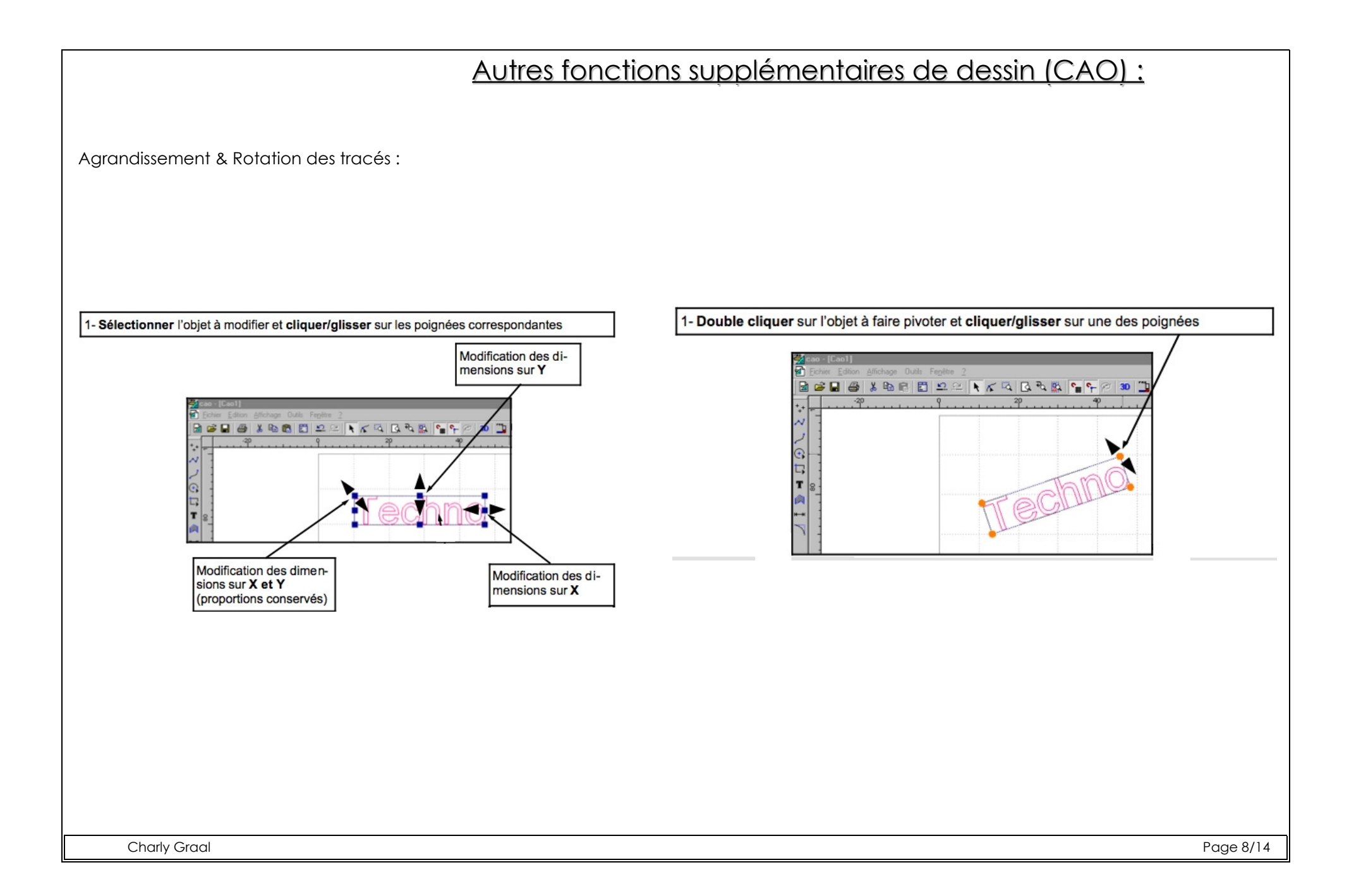

## Usinage (FAO) :

### 1) Une fois le dessin de la pièce réalisé, enregistrer votre travail.

> Fichier

> Enregistrer sous ...

> Choisir le dossier de destination et donner un nom de fichier compréhensible

### 2) Clique sur le bouton FAO :

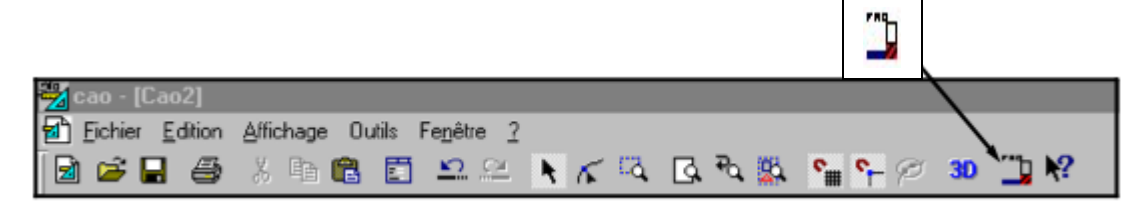

### 3) Vérification du brut :

Dans la fenêtre qui s'ouvre vérifie que tu as les bonnes dimensions (Longueur \* largeur \* épaisseur).

Choisis le matériau:

- Plastique tendre > Pour du PVC expansé
- Plastique dur > Pour du plexiglas
- Plastique dur > Pour du PVC

4) Valide en cliquant sur "Ok", le module FAO s'ouvre.

| Katësian     Plastique dur     X (largeur):<br>100.00       Y (longueur):<br>100.00     mm       Y (longueur):<br>100.00     Matérianu       Y (longueur):<br>100.00     mm |           |
|----------------------------------------------------------------------------------------------------|-----------|
| Aide Ok                                                                                                    | Annuler   |
|                                                                                                    | Page 9/14 |

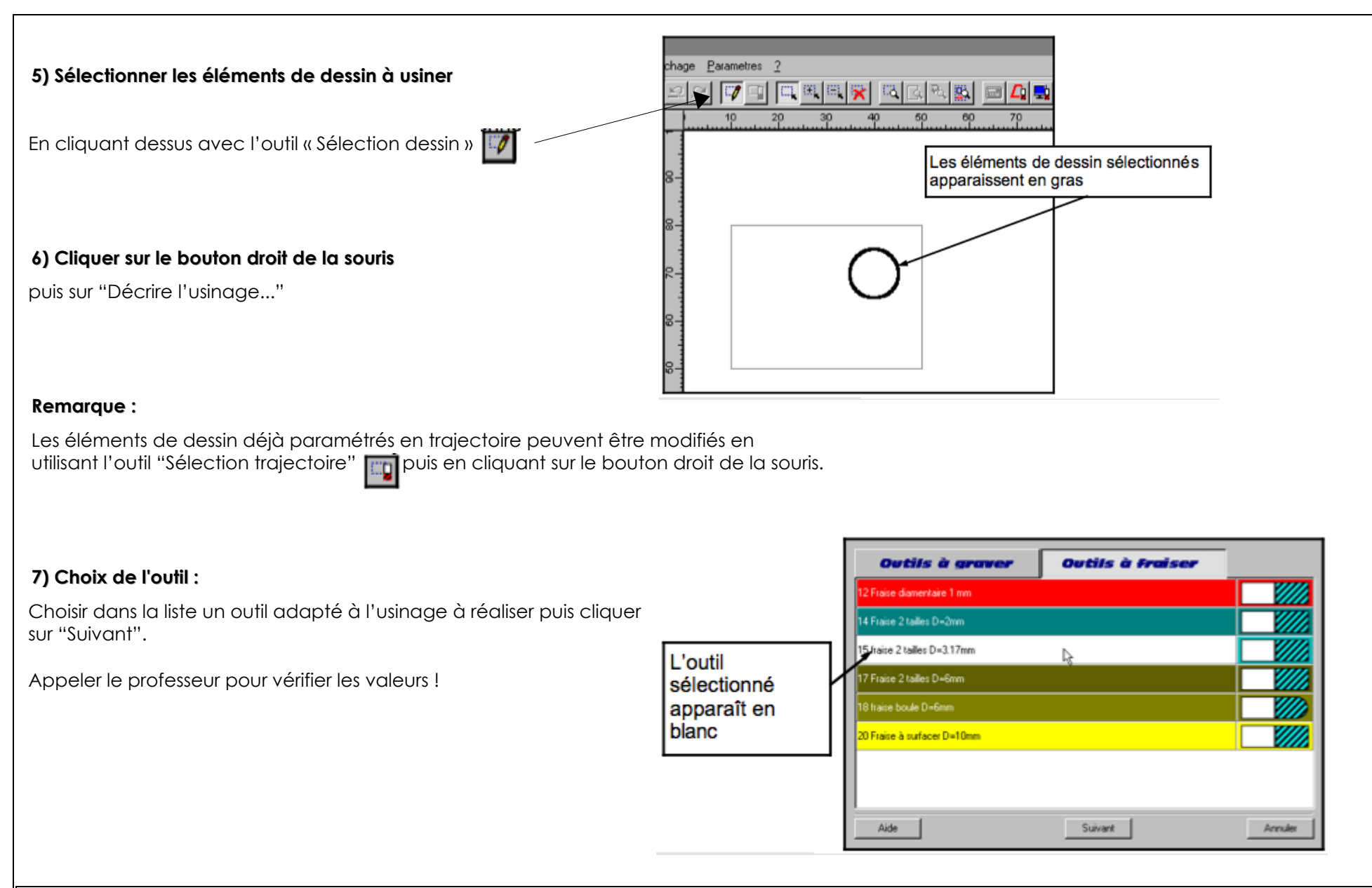

Charly Graal

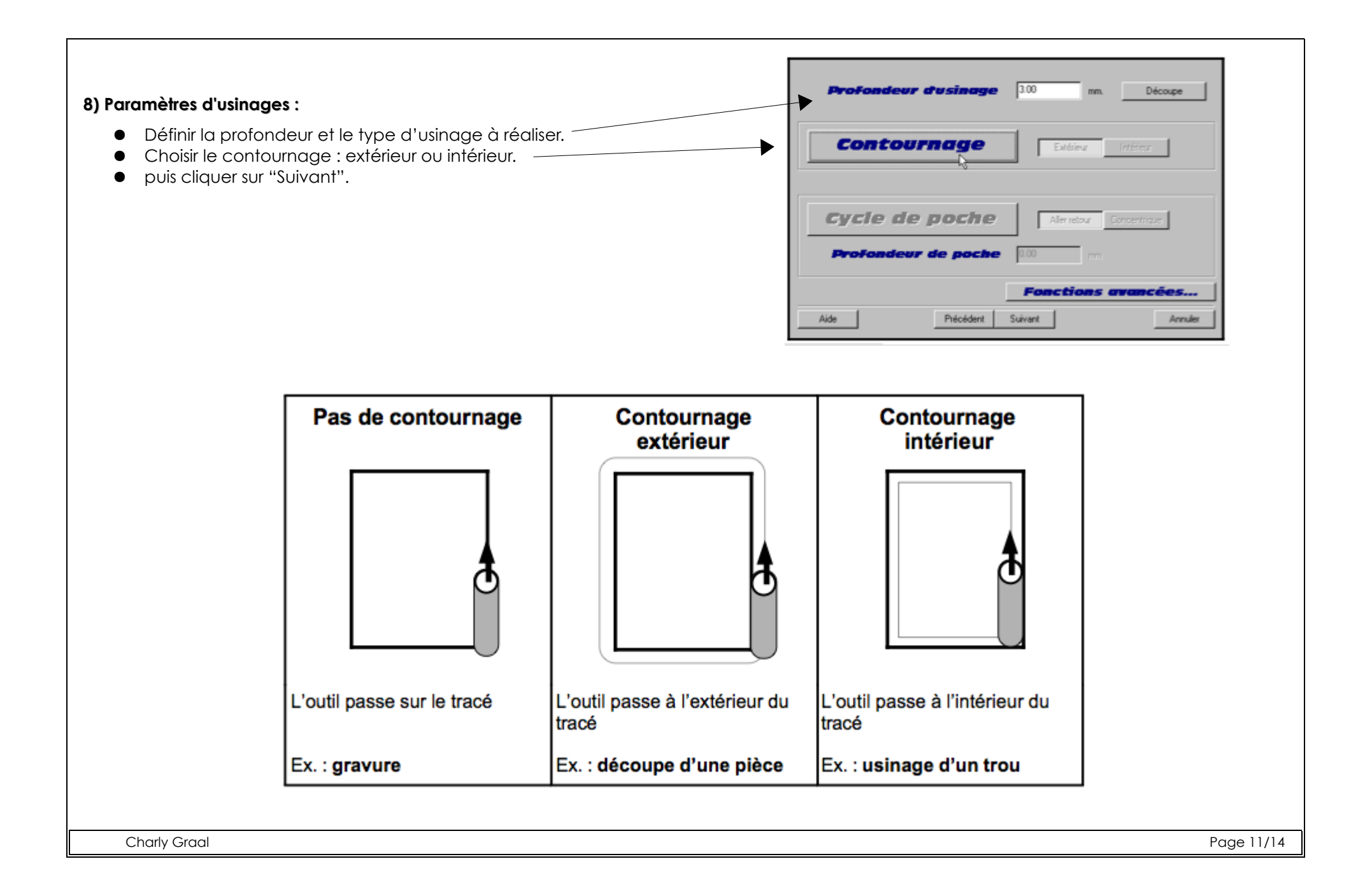

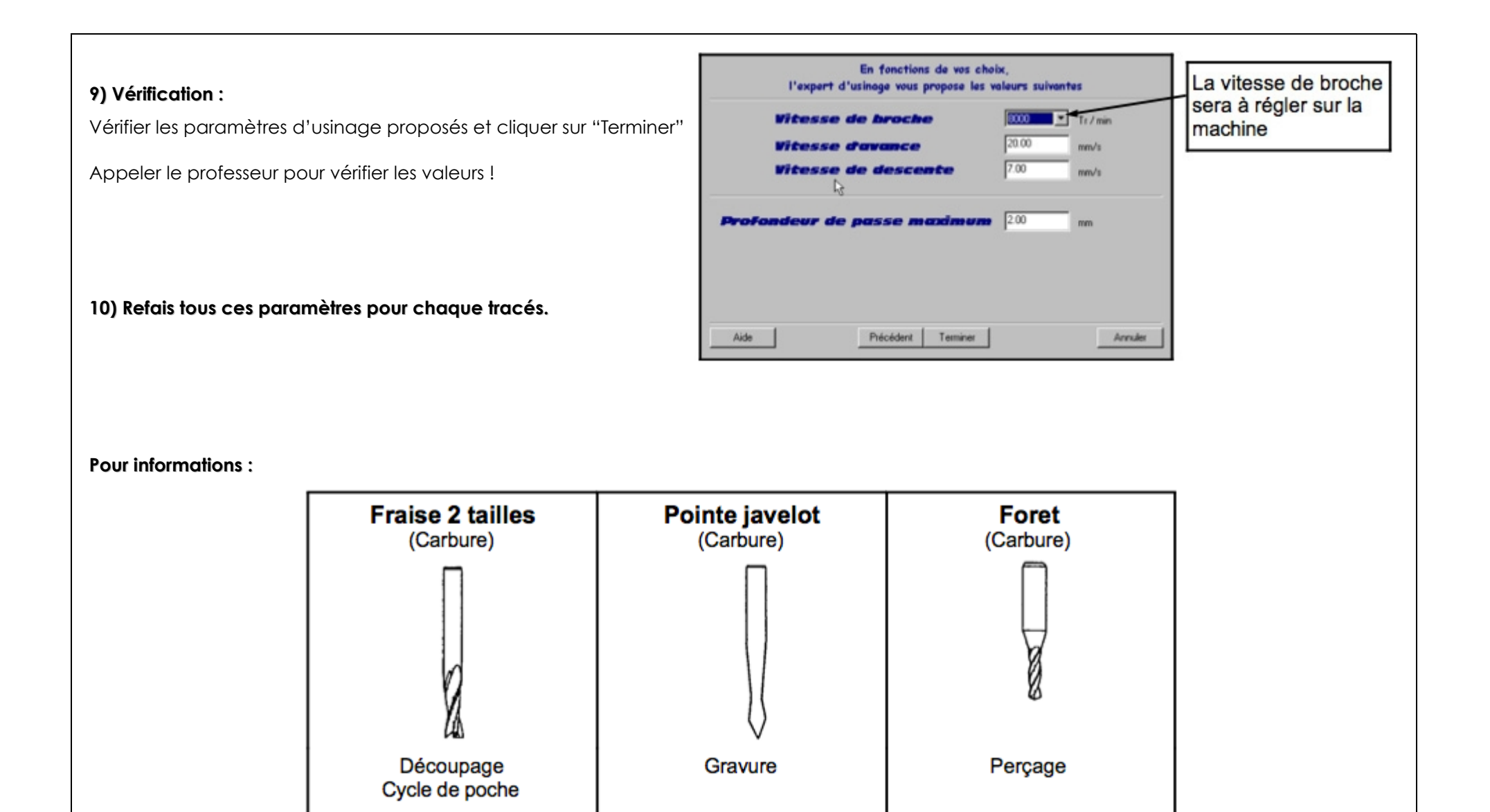

Charly Graal

Page 12/14

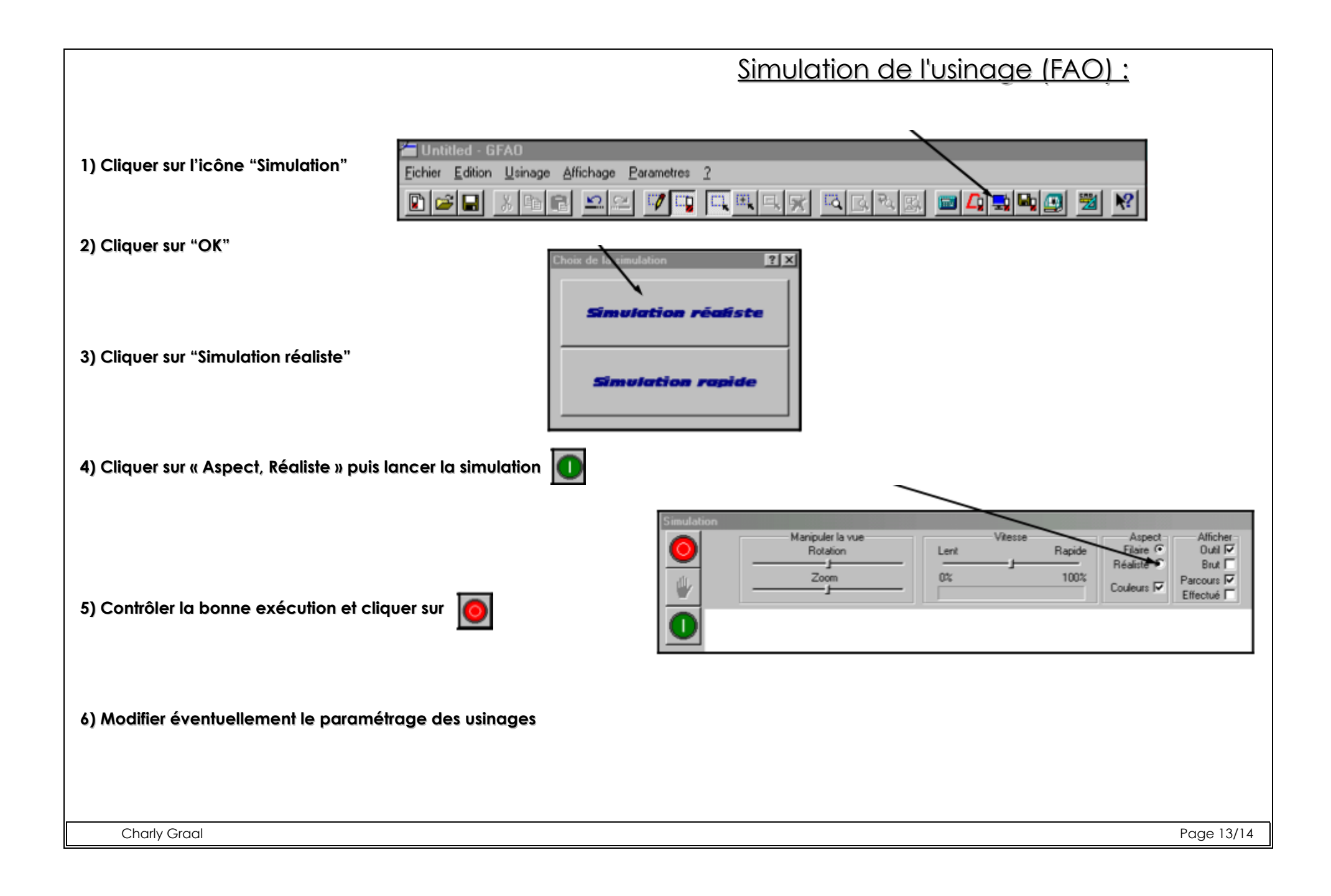

|                                                                                                    | <u>Usinage (FAO) :</u>                                                           |  |  |  |
|----------------------------------------------------------------------------------------------------|----------------------------------------------------------------------------------|--|--|--|
| 1) Cliquer sur l'icône "Usinage" puis sur « OK »<br>Diquer sur l'icône "Usinage" puis sur « OK »<br>Diquer sur l'icône "Usinage" puis sur « OK »                                                                                                    |                                                                                  |  |  |  |
| 2) Coller fortement avec le skoch doubles faces la pièce sur le martyr du Charly robot, puis cliquer sur "OK".                                                                                                    |                                                                                  |  |  |  |
| <ul> <li>3) Cliquer sur l'icône "Mesure d'outil" et Valider par "OK" les différentes fenêtres.</li> <li>Avoir la main a porter de l'arrêt d'urgence tout le long de l'usinage !!!</li> <li>4) Lancer l'usinage, après avoir demander l'avis du professeur.</li> <li>5) Une fois tous les usinages effectués, cliquer sur l'icône "Arrêt"</li> </ul> |                                                                                  |  |  |  |
| Contrôle de l'usinage<br>Vitesse<br>0% 100 % 100%<br>Charly Grad                                                                                                    | Merci de nettoyer la machine ainsi que<br>l'espace de travail, après utilisation |  |  |  |
| Chany Gradi                                                                                                    | Page 14/14                                                                       |  |  |  |